## **Configure Klipfolio for Single Sign-On**

Configuring Klipfolio for single sign-on (SSO) enables administrators to manage users of Citrix ADC. Users can securely log on to Klipfolio by using the enterprise credentials.

## Prerequisite

Browser Requirements: Internet Explorer 11 and above

## To configure Klipfolio for SSO by using SAML:

- **1.** In a browser, type <u>https://www.klipfolio.com/</u> and press **Enter**.
- 2. Type your Klipfolio admin account credentials (Email Address and Password) and click

| Sign I | n. |
|--------|----|
|--------|----|

| Sign in to your dashboards            |                       |  |
|---------------------------------------|-----------------------|--|
| CONTRACTOR CONTRACTOR                 |                       |  |
| •••••                                 |                       |  |
| Remember me                           | Forgot your password? |  |
| Sign In                               |                       |  |
| No account? Start a FREE 14-day trial |                       |  |
| Learn more about Klipfolio            |                       |  |

3. Click the user profile icon present at the bottom-left corner and select **Account** from the drop-down menu.

| L Users  |  |
|----------|--|
|          |  |
|          |  |
| Account  |  |
| Sign out |  |
| КК       |  |

**4.** Select **Settings** in the navigation bar of the dashboard.

| Account | Company   | Settings   | Usage | Connected Accounts |
|---------|-----------|------------|-------|--------------------|
| My Pr   | ofile:    |            |       |                    |
| Genera  | l Informa | ation Edit |       |                    |
| Name:   |           |            |       |                    |

5. In the left panel select **Single Sign-On** and click **Edit**.

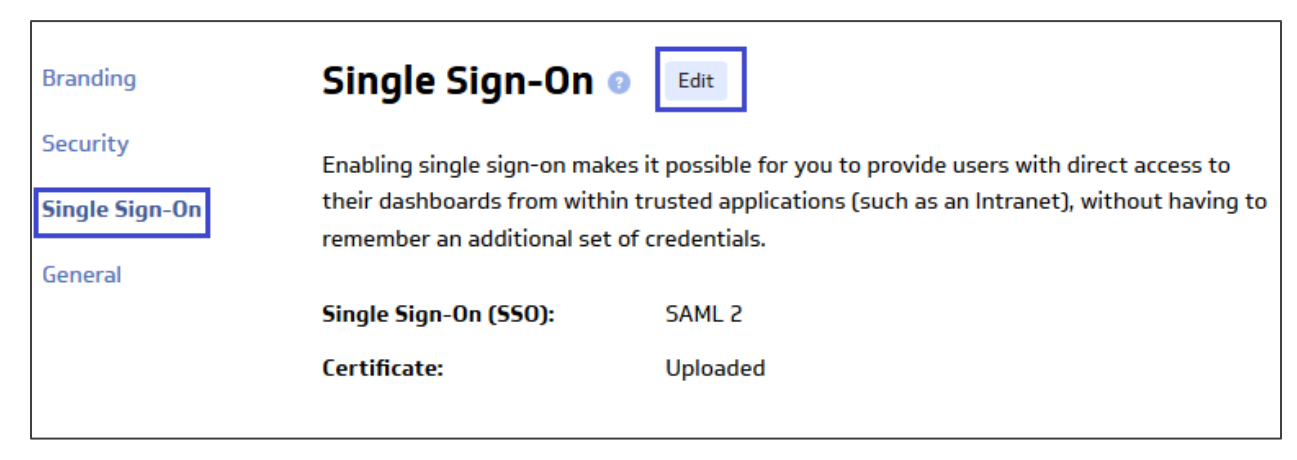

6. In the **Single Sign-On** section, select the **SAML 2** check box and enter the value for the following field.

| Field Name  | Description                                                |
|-------------|------------------------------------------------------------|
| Certificate | Upload the IdP certificate.                                |
|             | Note: The IdP Certificate is provided by Citrix and can be |
|             | accessed from the link below:                              |
|             | https://ssb4.mgmt.netscalergatewaydev.net/idp/saml/tem     |
|             | <u>platetest/idp_metadata.xml</u>                          |

| Single Sign-On 🛛                                                                       |                                                                                                    |  |
|----------------------------------------------------------------------------------------|----------------------------------------------------------------------------------------------------|--|
| Enabling single sign-on ma<br>their dashboards from with<br>remember an additional set | tes it possible for you to provide users with direct access to<br>in trusted applications (such as an Intranet), without having to<br>of credentials.                                                                                                    |  |
| Single Sign-On (SSO):                                                                  | O Disabled 🖲 SAML 2 O Custom                                                                                                    |  |
| Certificate:                                                                           | MIIFPzCCBCegAwlBAgIQApjYl89Tw/6/mHRS5nGDUzANBgkqhkiG9w0BAQsFADBN<br>MQswCQYDVQQGEwJVUzEVMBMGA1UEChMMRGInaUNIcnQgSW5jMScwJQYDVQQDEx5E<br>aWdpQ2VydCBTSEEyIFNIY3VyZ5BTZXJ2ZXlgQ0EwHhcNMTcw0DI1MDAwMDAwWhcN<br>MTgw0DMwMTIwMDAwWjBqMQswCQYDVQQGEwJVUzELMAkGA1UECBMCRkwxFzAVBgNV<br>BAcTDkZ0LiBMYXVkZXJkYWxIMR0wGwYDVQQKExRDaXRyaXqqU3IzdGVtcywqSW5j |  |
|                                                                                        | Cancel Save                                                                                                    |  |

7. Finally, click **Save**.